## CATEGORY: POSTING ~ TASK: CAPITATION, BONUS, INCENTIVE

### **Capitation/Bonus/Incentive Posting**

- 1. Build a 'Capitation Account'
  - Add dummy patient
    - i. Make the name easily recognizable ie: Bonus, B or Incentive, Misc
    - ii. Any address, such as the office address
    - iii. Statement: **HLD**
- 2. Create a custom transaction code
  - Admin > Transaction Codes
  - In our example we created CAP Debit Transaction Code: CAPDBT

| Add/Modify Paymen             | t/Adjustment Code: | S                  |                                    |          |              |  |  |  |  |
|-------------------------------|--------------------|--------------------|------------------------------------|----------|--------------|--|--|--|--|
| Transaction Code Abbreviation |                    | Description        | Description                        |          |              |  |  |  |  |
| CAPDBT                        | CAPDBT             | CAP/BONUS          | 5/INCENTIVE                        | NCENTIVE |              |  |  |  |  |
| Group Responsibility          |                    |                    | Report As 🤔                        |          | Provider 🤔   |  |  |  |  |
| IC 👂 ALI                      | INSURANCE []       | NSALL]             | <ul> <li>ADJUSTMENT [A]</li> </ul> | •        | - SELECT - 🔻 |  |  |  |  |
| ActiveSignificYesYes          | ant Frequency M    | ass Write Off 🍠 In | clude on Statements 🤔              |          |              |  |  |  |  |

- i. Type-Debit, Group -IC-, Responsibility All Insurance
- 3. Go to the Patient Dashboard of the Capitation/Incentive/Bonus 'patient' Account
  - Click <u>**Post Charge</u>** > Create \$0 charge manually</u>
    - I. Use misc for dx
    - II. Use misc for CPT of a zero amount
    - III. SAVE > proceed to encounter
    - IV. Make note of the encounter number

#### OR

- Use Charge Template "Capitation" for charge (see pg 3)
  - I. SAVE > proceed to encounter
  - II. Make note of the encounter number

## CATEGORY: POSTING ~ TASK: CAPITATION, BONUS, INCENTIVE

#### 4. Click Post Payment

- i. Enter Insurance Receipt, as usual
- ii. Choose radio button, **Do Not Post**
- O If you forget to click Do Not Post, click Cancel to get back to the receipt
- iii. Save
- iv. Select Post Expert Mode
  - 1. Enter Encounter number and Tab
  - 2. Choose Line number
  - 3. In the popup > Choose IP as the transaction code and the amount > Tab
  - Next choose the transaction code: CAPDBT (or whatever you named your CAP Debit Transaction Code) >then the amount> Tab
    - This transaction is to write off the credit balance to zeros out encounter
  - 5. Click Save as Unbalanced
  - 6. Click Save (See below)

| Receipt         | Fron     | n                | Receiv         | ed Amount         | Applied | 1         | In Escrow      | New In Escrow |  |  |
|-----------------|----------|------------------|----------------|-------------------|---------|-----------|----------------|---------------|--|--|
| 77426           |          |                  |                | 50.0              | 0       |           | 50.00          | 0 0           |  |  |
| Encounter ID    | Line     | Date From        | n Date To      | Date To Procedure |         |           | Billed         |               |  |  |
| 45134           | 1        | 04/29/20         | 16 04/29/2     | 016               | MISC    |           | 0.00           |               |  |  |
| Balance         | Allo     | wed              | Billed-Allowed | Paid              |         | Remittanc | e Remark Codes | Status        |  |  |
| 0.              | 00       | 50               | \$-50.00       |                   | \$50.00 |           |                | Paid          |  |  |
| Transaction Cod | ie Ti    | ransaction Note  |                |                   | 50 - C  |           | Amount         |               |  |  |
|                 |          |                  |                |                   |         |           |                | 0.00 -50      |  |  |
| Payments/Adjus  | tments ( | Click Code to De | elete)         |                   |         |           |                | Balance       |  |  |
| Code            |          | Des              | cription       |                   | Ins/Ord | Group     | Amount         | 0             |  |  |
| ALWD            | INSUR    | ANCE ALLO        | WED            | 1                 |         | IN        | 50.00          | Balance Io    |  |  |
| IP              | INSUR    | ANCE PAYN        | IENT           | 1                 |         | IP        | 50.00          | Claim Crossed |  |  |
| CAPDBT          | INCEN    | TIVE PAYME       | INTS           | 1                 |         | IC        | 50.00          |               |  |  |
|                 |          |                  |                | 14                |         |           |                | Patient       |  |  |
|                 |          |                  |                |                   |         |           |                |               |  |  |
|                 |          |                  |                |                   |         |           |                |               |  |  |
|                 |          |                  |                |                   |         |           |                |               |  |  |
| Send to Worklis | t        | W                | orklist Note   |                   |         |           |                |               |  |  |
| Do not send     | 1        | •                |                |                   |         |           |                |               |  |  |
|                 |          |                  |                |                   |         |           |                |               |  |  |
| (1)             |          |                  |                |                   |         |           |                |               |  |  |
| Save [F         | 2] Ca    | ancel            |                |                   |         |           |                |               |  |  |
|                 |          |                  | _              |                   |         |           |                |               |  |  |
| Save Unbala     | nced     | Auto Calculat    | e              |                   |         |           |                |               |  |  |

# CATEGORY: POSTING ~ TASK: CAPITATION, BONUS, INCENTIVE

### • Charge Template

- Libraries > Charge Template
  - Enter Template Name, such as Incentive
  - Enter Dx code: Misc
  - Enter CPT: Misc
  - ●\$0 charge
  - Tab until it appears in the window below
  - Save

| Ord        | Template Name |            |              |     |       |    |       |      |         |      |       |   |
|------------|---------------|------------|--------------|-----|-------|----|-------|------|---------|------|-------|---|
|            | INCENTIVE     |            |              |     |       |    |       |      |         |      |       |   |
| <u>x</u> 1 |               | Dx 2       | Dx           | 3   | Dx 4  | 20 | Dx 5  | D    | x 6     |      |       |   |
| 4ISC       | MISCEL        | LANEOUS    | 2            |     | 2     |    | ۶     | 2    | 2       |      |       |   |
| )x 7       | Dx 8          | Dx 9       | Dx 10        |     | Dx 11 |    | Dx 12 |      |         |      |       |   |
|            | 2             | P          | P            | 6   | P     | 2  |       | 2    |         |      |       |   |
| CPT/ID     |               | ProcID     | •M1/M2/M3/M4 |     |       |    |       | Diag | Fee     | Unit | Total |   |
| MISC       | P             | MISC       |              | P [ | 2     | 1  | Þ     | 1    | 0.0     | 00 1 |       | 0 |
| Billable:  | - SELECT V    | Line Note: |              |     |       |    |       |      |         |      |       |   |
| rocedure l | Lines         |            |              |     |       |    |       |      |         |      |       |   |
|            |               |            |              |     |       |    |       |      |         | 0.00 |       |   |
| # B        | B CPT/ID      | Subr       | mit M1       | M2  | M3    | M4 | Diag  | Fee  | Unit    | Tot  |       |   |
|            | MISC2         | MISC       |              |     |       |    | 1     | 0.   | 00 1.00 | 0.00 |       |   |